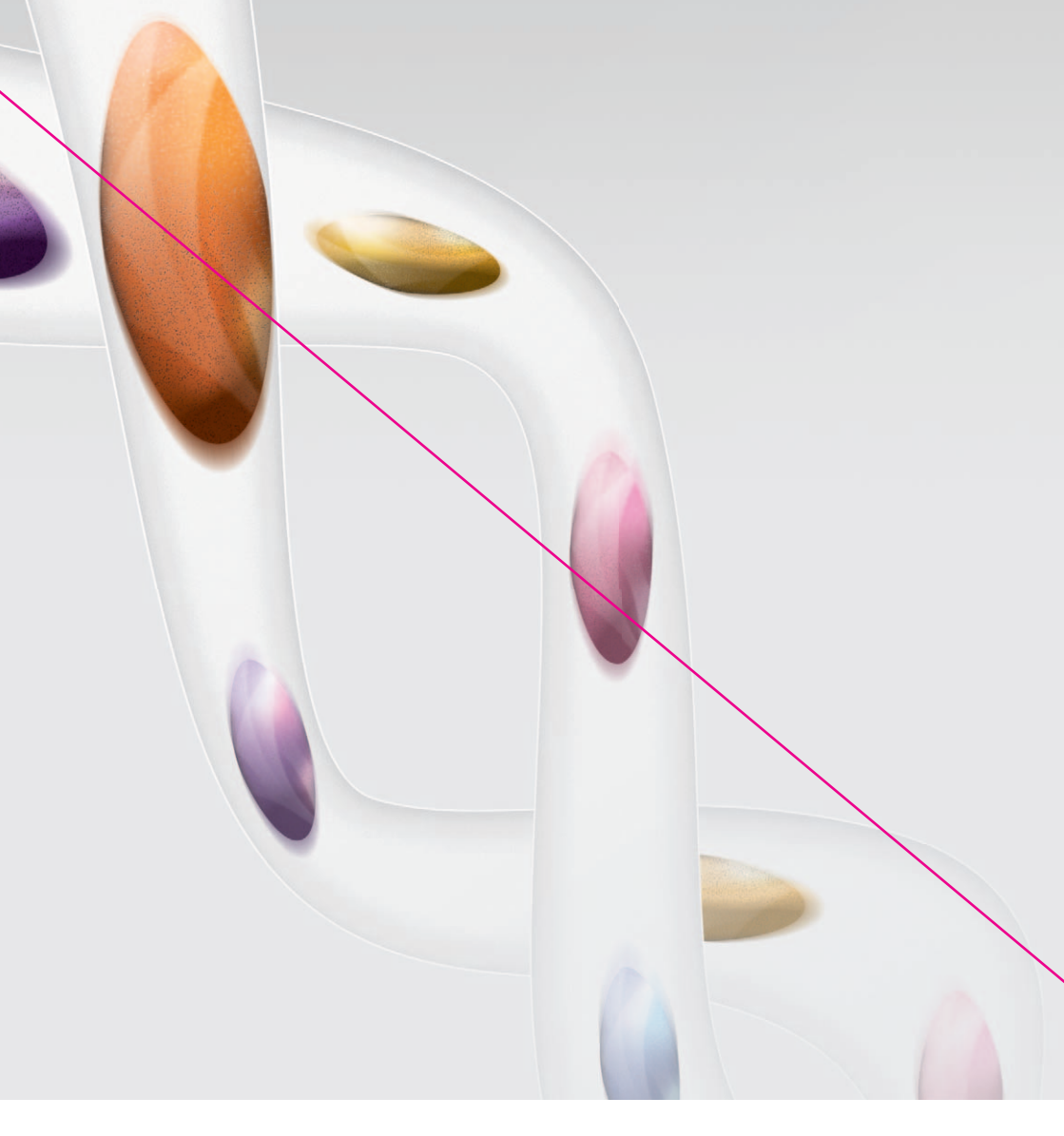

# **One**Office

Podręcznik Użytkownika pakiet instalacyjny OneOffice modem Pirelli DRG A226G

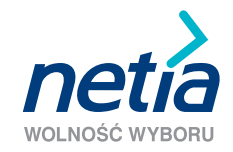

### Spis treści

| W skład pakietu instalacyjnego wchodzą                                                | 4  |
|---------------------------------------------------------------------------------------|----|
| Uruchomienie usługi OneOffice                                                         | 5  |
| 1. Uruchomienie usługi OneOffice na linii telefonicznej Netii lub TP SA               | 5  |
| Krok 1. Podłączenie modemu                                                            | 6  |
| Krok 2. Uruchomienie modemu                                                           | 8  |
| Krok 3. Sprawdzenie działania usługi OneOffice                                        | 9  |
| 2. Uruchomienie usługi OneOffice na linii telefonicznej z aktywną usługą neostrada tp | 10 |
| Krok 1. Podłączenie modemu                                                            | 11 |
| Krok 2. Uruchomienie modemu                                                           | 13 |
| Krok 3. Konfiguracja połączenia internetowego                                         | 13 |
| Krok 4. Zakończenie konfiguracji modemu                                               | 16 |
| Krok 5. Sprawdzenie działania usługi OneOffice                                        | 17 |
| Pakiet bezpieczeństwa                                                                 | 18 |
| Instalacja Pakietu bezpieczeństwa                                                     | 18 |
| Zarządzanie Pakietem bezpieczeństwa                                                   | 20 |
| Podłączenie komputera do modemu poprzez sieć bezprzewodową Wi-Fi (WLAN)               | 21 |
| Krok 1. Włączenie komputera                                                           | 21 |
| Krok 2. Włączenie karty bezprzewodowej Wi-Fi w laptopie                               | 21 |
| Krok 3. Uruchomienie połączenia bezprzewodowego                                       | 22 |
| Podłączenie terminala kart płatniczych do OneOffice                                   | 25 |
| Skrócona instrukcja obsługi poczty głosowej OneOffice                                 | 26 |
| Pytania i odpowiedzi                                                                  | 27 |
| Pytania dotyczące Pakietu bezpieczeństwa w usłudze OneOffice                          | 33 |

### Szanowni Państwo,

dziękujemy za okazane nam zaufanie i wybór oferty Netii. Jesteśmy przekonani, że korzystanie z naszych usług przyniesie Państwu wiele satysfakcji.

Niniejsza broszura "**Podręcznik Użytkownika**", zawiera wyczerpujące informacje, dotyczące instalacji, uruchomienia oraz użytkowania usługi OneOffice. Znajdą tutaj Państwo również praktyczne wskazówki, ułatwiające codzienne korzystanie z usługi oraz odpowiedzi na najczęściej zadawane pytania.

Do przeprowadzenia instalacji i korzystania z usługi OneOffice niezbędne są:

- · analogowa linia telefoniczna (Netii lub TP SA) albo aktywna usługa neostrada tp
- urządzenie podstawowe modem (Pirelli DRG A226G)
- · aparat telefoniczny z wybieraniem tonowym
- komputer PC lub MAC z kartą sieciową Ethernet lub kartą Wi-Fi, zgodną ze standardem 802.11b/g
- włączona opcja automatycznego pobierania adresu IP przez komputer (jest to ustawienie standardowe systemu operacyjnego np. Microsoft Windows XP/Vista/7)
- przeglądarka internetowa (np. Internet Explorer 5.5 lub nowszy)

Instalację modemu można przeprowadzić samodzielnie, zaraz po otrzymaniu pakietu. Można również zamówić wykonanie instalacji przez specjalistę z Netii, który podłączy i uruchomi usługę OneOffice w Państwa firmie, w uzgodnionym terminie.

### W skład pakietu instalacyjnego wchodzą:

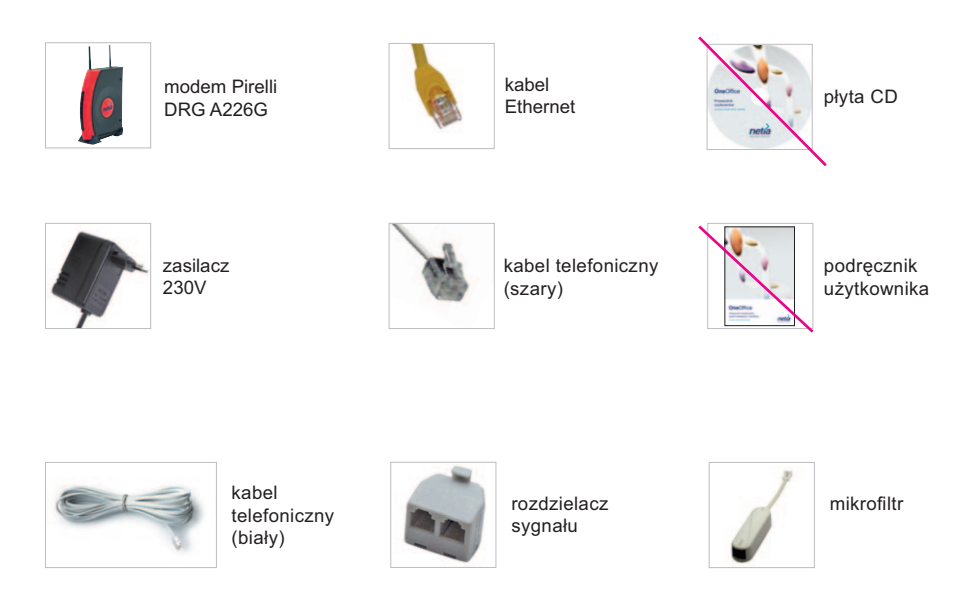

Jeżeli zamówili Państwo usługę OneOffice w opcji dla trzech lub więcej użytkowników, wówczas dodatkowo w pakiecie znajduje się od jednej do czterech bramek głosowych Zyxel 2302.

Pakiet z bramką głosową zawiera następujące elementy:

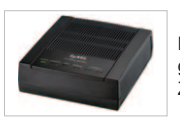

Bramka głosowa Zyxel 2302

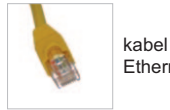

Ethernet

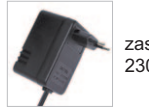

zasilacz 230V

### Uruchomienie usługi OneOffice

#### Prosimy o przeprowadzenie instalacji według jednego z poniższych wariantów:

1. Uruchomienie usługi OneOffice na linii telefonicznej Netii lub TP SA

lub

2. Uruchomienie usługi OneOffice na linii telefonicznej z aktywną usługą neostrada tp

### 1. Uruchomienie usługi OneOffice na linii telefonicznej Netii lub TP SA

Poniżej przedstawiony został sposób uruchomienia usługi OneOffice i podłączenia komputera stacjonarnego lub laptopa do modemu przez połączenie przewodowe (kabel Ethernet).

Informacje o podłączeniu komputera do modemu poprzez sieć bezprzewodową Wi-Fi oraz o dodatkowych usługach dostępnych w ramach usługi OneOffice (pakiet bezpieczeństwa oraz poczta głosowa) znajdują się w dalszej części Podręcznika.

### Krok 1. Podłączenie modemu

Prosimy o wybranie jednego z dwóch wariantów w zależności od liczby użytkowników usługi **OneOffice:** 

#### a) usługa OneOffice dla 1 lub 2 użytkowników

Jeżeli wybrana została opcja usługi OneOffice dla jednego lub dwóch użytkowników (jednej lub dwóch linii telefonicznych), prosimy o podłączenie urządzeń zgodnie z poniższym schematem:

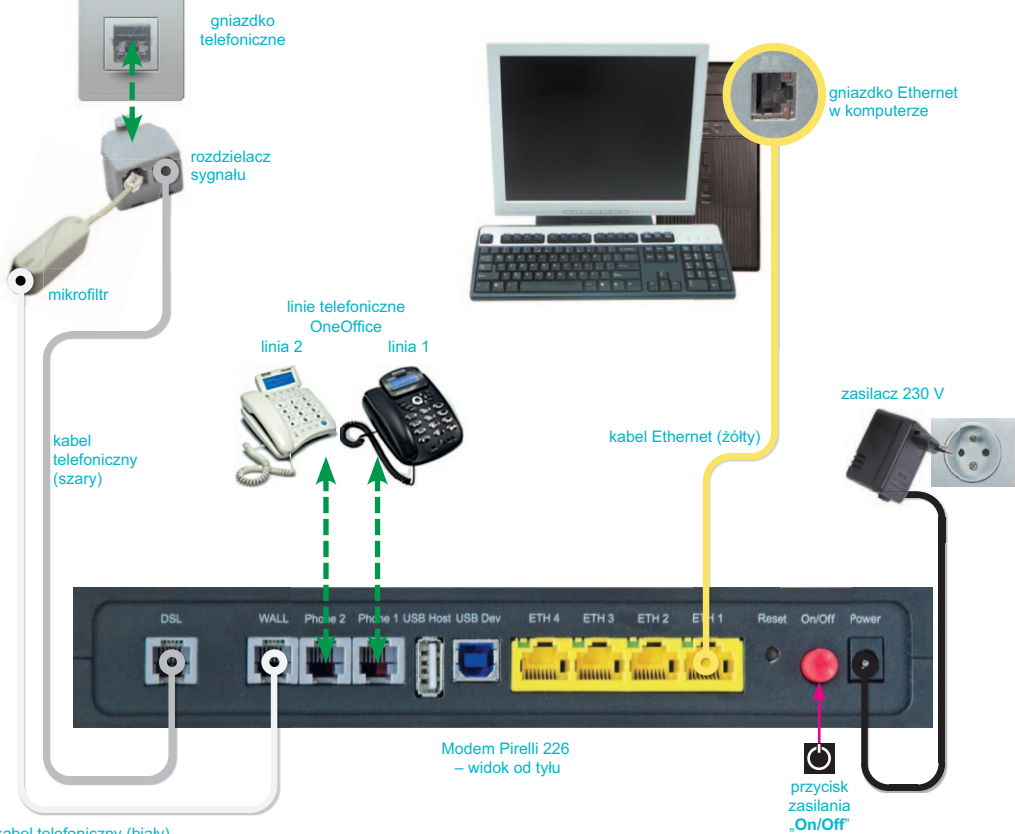

kabel telefoniczny (biały)

Prosimy o przejście do Kroku 2 na stronie 8.

#### b) usługa OneOffice dla 3-10 użytkowników

W przypadku opcji usługi OneOffice dla trzech lub więcej użytkowników (trzech i więcej linii telefonicznych), prosimy o podłączenie urządzeń zgodnie z poniższym schematem:

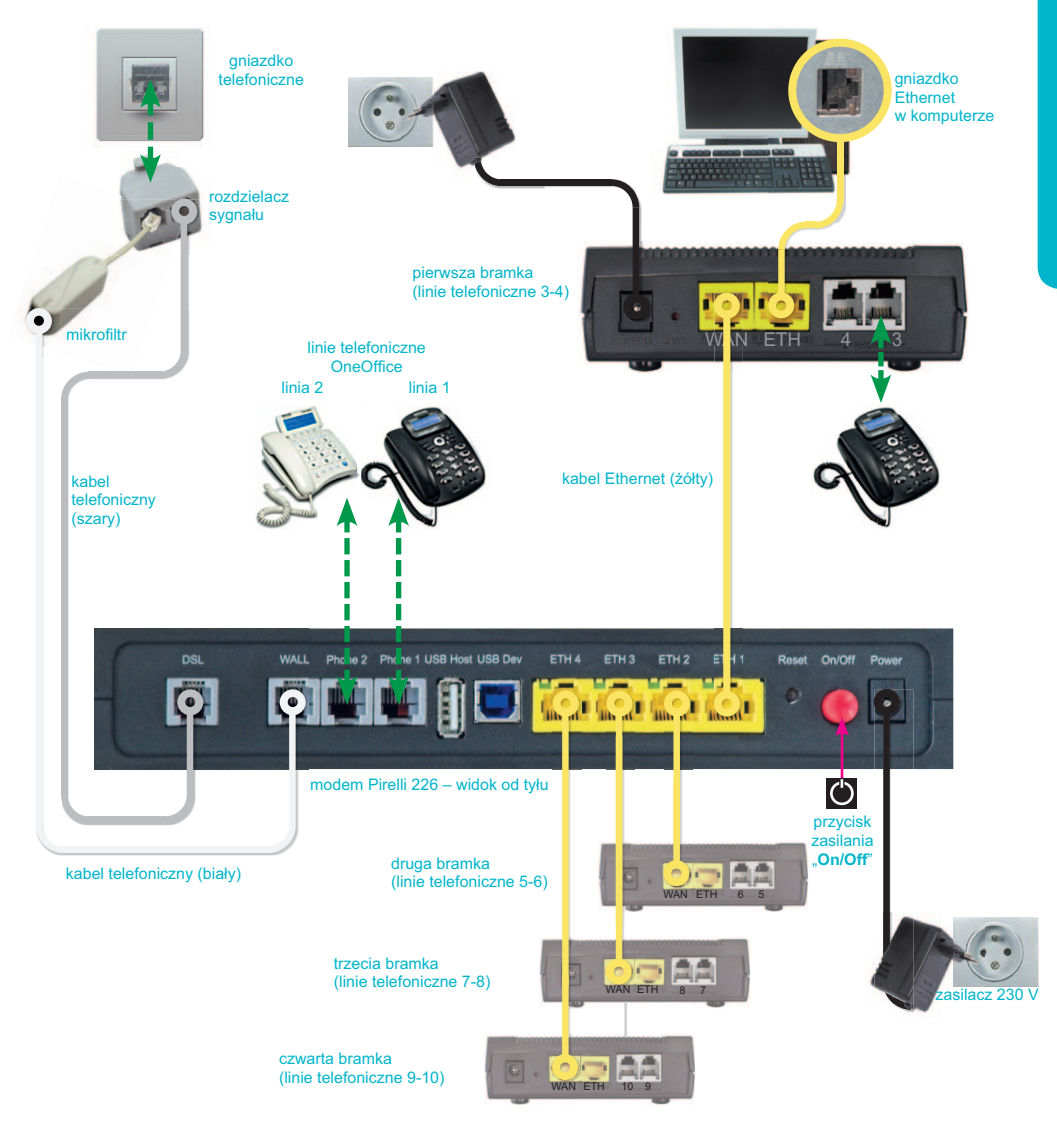

#### Uwaga

Port WAN w bramce należy połączyć z portem ETH w modemie. Komputer można podłączyć do wolnego portu ETH w modemie (zalecane) lub do portu ETH w bramce (gdy nie ma już wolnych portów w modemie).

### Krok 2. Uruchomienie modemu

Prosimy włączyć zasilanie modemu poprzez wciśnięcie przycisku "**On/Off**", który znajduje się z tyłu urządzenia.

Podczas pierwszego uruchomienia modemu nastąpi automatyczna konfiguracja usługi OneOffice oraz aktualizacja oprogramowania urządzenia. Proces może potrwać do 15 minut. W tym czasie nie należy wyłączać modemu – nie są wymagane również inne czynności ze strony użytkownika.

Po zakończeniu konfiguracji diody zaświecą się w sposób przedstawiony na poniższym zdjęciu.

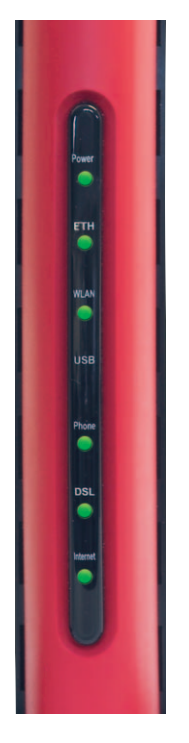

Modem pracuje prawidłowo i możliwe jest korzystanie z usługi OneOffice.

### Krok 3. Sprawdzenie działania usługi OneOffice

Po zainstalowaniu urządzeń zgodnie z wcześniejszymi krokami, mogą Państwo korzystać z internetu i wykonywać połączenia telefoniczne. W tym celu wystarczy w przeglądarce internetowej wpisać adres dowolnej strony www, np. http://www.google.pl lub http://www.netia.pl oraz wybrać na aparacie telefonicznym dowolny numer.

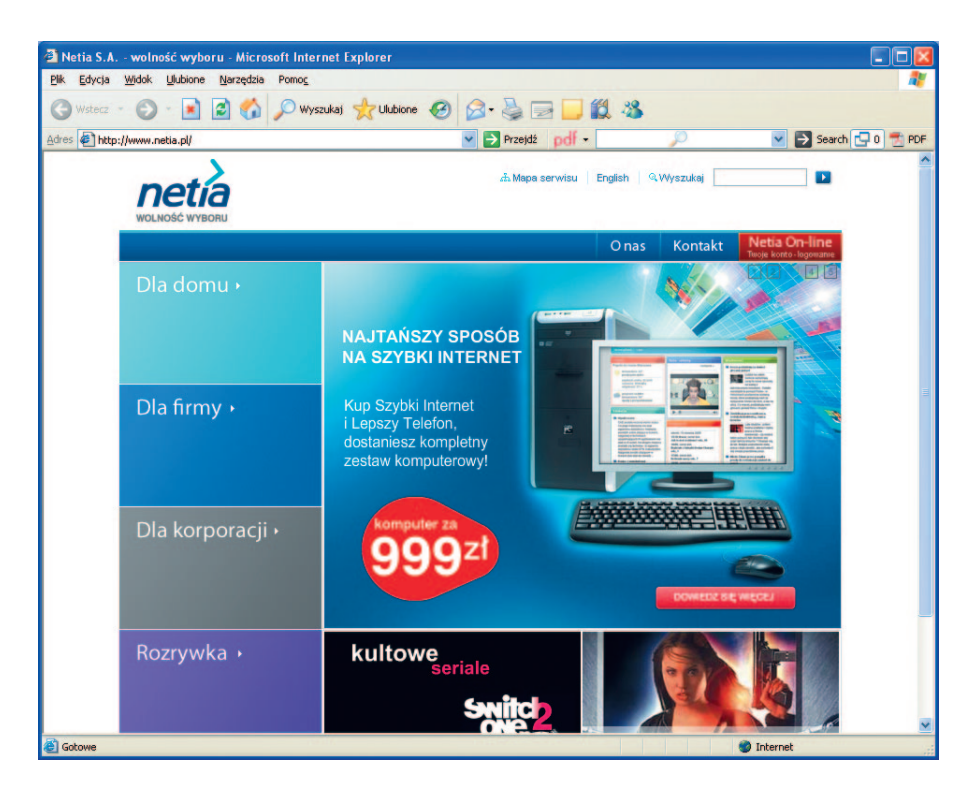

### Instalacja została zakończona.

Życzymy przyjemnego korzystania z usług Netii.

### 2. Uruchomienie usługi OneOffice na linii telefonicznej z aktywną usługą neostrada tp

W przypadku korzystania z usługi neostrada tp, proces instalacji usługi OneOffice będzie przebiegał w inny sposób, niż zostało to opisane w poprzednim rozdziale.

Przed rozpoczęciem instalacji prosimy o zapoznanie się z poniższymi wskazówkami:

- prosimy o odłączenie modemu, który jest obecnie wykorzystywany w usłudze neostrada tp.
- modem Pirelli DRG A226G prosimy podłączyć bezpośrednio do gniazdka telefonicznego (tak jak na schemacie w dalszej części niniejszego rozdziału).
- po uruchomieniu modemu z pakietu OneOffice, prosimy skonfigurować połączenie z internetem korzystając z udostępnionych przez TP SA parametrów logowania dla usługi neostrada tp (konto i hasło użytkownika). Parametry te otrzymali Państwo podczas rejestracji usługi. Można je również sprawdzić na stronie http://panel.neostrada.pl. Szczegółowy opis postępowania znajdą Państwo w dalszej części instrukcji oraz w przewodniku usługi OneOffice na płycie CD.

Poniżej przedstawiono sposób uruchomienia usługi OneOffice wraz z opisem podłączenia komputera stacjonarnego lub laptopa do modemu przez połączenie przewodowe (kabel Ethernet). Podłączenie komputera do modemu poprzez sieć bezprzewodową Wi-Fi jest opisane w dalszej części podręcznika. Informacje o dodatkowych usługach dostępnych w ramach OneOffice (pakiet bezpieczeństwa i pakiet hostingowy) znajdują się w "Przewodniku instalacji i użytkowania" na płycie CD.

### Krok 1. Podłączenie modemu

Prosimy o wybranie jednego z dwóch wariantów w zależności od liczby użytkowników usługi OneOffice:

#### a) usługa OneOffice dla 1 lub 2 użytkowników

Jeżeli wybrana została opcja usługi OneOffice dla jednego lub dwóch użytkowników (jedna lub dwie linie telefoniczne), prosimy o podłączenie urządzeń zgodnie z poniższym schematem:

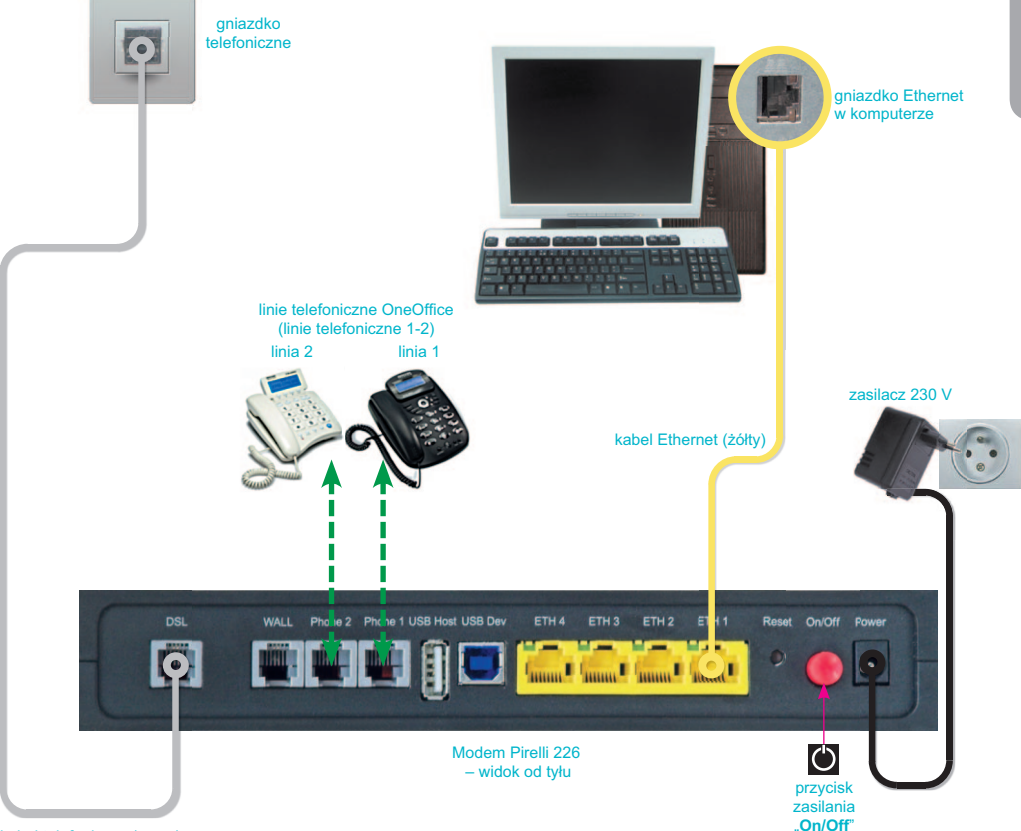

kabel telefoniczny (szary)

#### b) usługa OneOffice dla 3-10 użytkowników

W przypadku opcji usługi OneOffice dla trzech lub więcej użytkowników (trzech i więcej linii telefonicznych), prosimy o podłączenie urządzeń zgodnie z poniższym schematem:

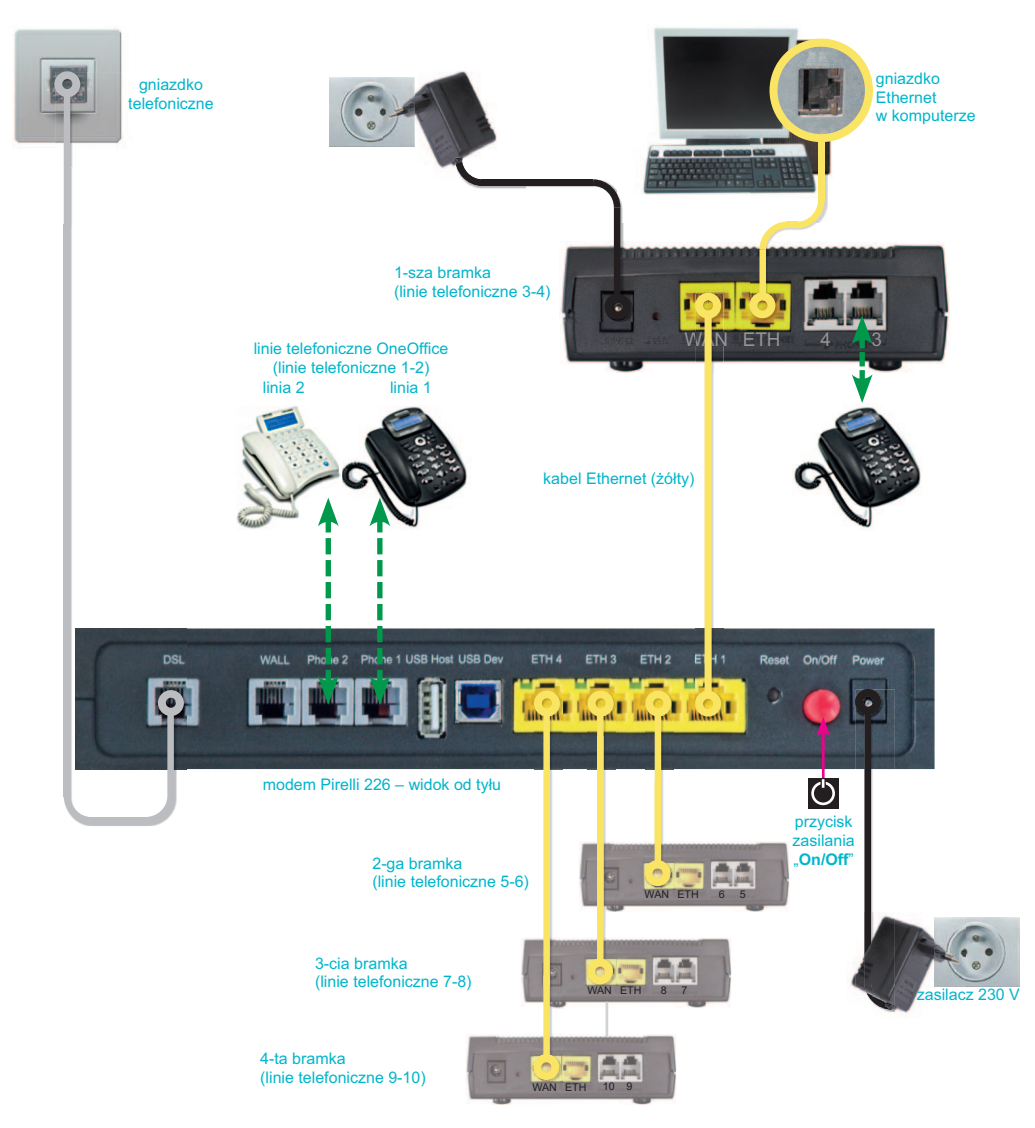

#### Uwaga

Port WAN w bramce należy połączyć z portem ETH w modemie. Komputer można podłączyć do wolnego portu ETH w modemie (zalecane) lub do portu ETH w bramce (gdy nie ma już wolnych portów w modemie).

### Krok 2. Uruchomienie modemu

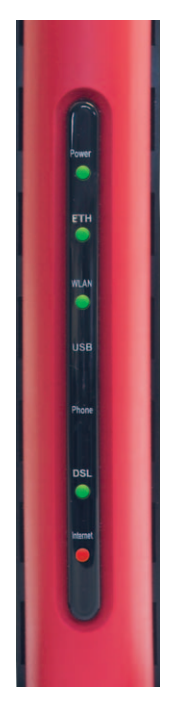

Prosimy włączyć zasilanie modemu poprzez wciśnięcie przycisku "**On/Off**", który znajduje się z tyłu urządzenia.

Po ok. 3 minutach modem wykryje linię DSL, na której uruchomiona jest usługa neostrada tp.

Po zakończeniu konfiguracji diody zaświecą się w sposób przedstawiony na poniższym zdjęciu.

### Krok 3. Konfiguracja połączenia internetowego

Na komputerze podłączonym do modemu należy uruchomić przeglądarkę internetową i wpisać w pole adresu: http://192.168.1.254 oraz wcisnąć Enter.

Prosimy o wpisanie w polu **Nazwa użytkownika** identyfikatora **user** oraz w polu **Hasło** hasła **user** (ważna jest wielkość liter) i potwierdzenie przyciskiem "**OK**".

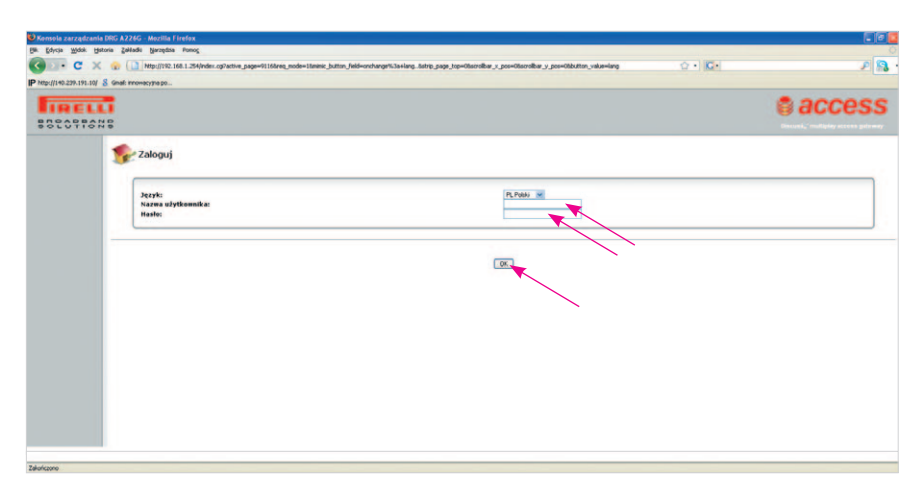

Po poprawnym zalogowaniu zostanie wyświetlona strona konfiguracji modemu. W menu głównym modemu prosimy wybrać opcję "**Połączenia sieciowe**".

| TANS                     |                 |                                  |                                                | acc 🔮                          |
|--------------------------|-----------------|----------------------------------|------------------------------------------------|--------------------------------|
|                          |                 |                                  |                                                |                                |
| Polączenie Internetowe   | E that setting  | ana i Disenater                  | 🤱 Usłupi                                       |                                |
| ** Ind lokalna           | Podlączonych k  | omputerów: 1                     | Zapara                                         | Chu Chu                        |
| - A second               | 192.168.1.212   | Polaczone 100.0Hbps Pelny-Duples | Typowy poziom bezpieczeństwa                   | Competencies inter-th          |
| sterne                   |                 |                                  | Server pików                                   | Server wydruku                 |
|                          |                 |                                  |                                                |                                |
| 📱 Pamięć masowa          | Liczba podłączo | rhych dysków                     | Wikazania stanu sustemu                        |                                |
| Se Drukarki              | Podlączonych u  | rząśzeń: 0                       | Warris somoremowenia:                          | DWV NET 00 431 0027            |
| (8) Podłączenie telefonu |                 |                                  | Wersja konfiguracji:<br>Wersja oprogramowania: | DWV_NET_00_4.3.1.0003<br>4.5.3 |
| C fon24                  | Phone 1         | Bezczynny                        | System działa przez:                           | 1 godzin, 40 minut             |
|                          |                 |                                  |                                                |                                |
| -                        |                 |                                  |                                                |                                |
|                          |                 | Odliviez                         |                                                |                                |
|                          |                 |                                  |                                                |                                |
|                          |                 |                                  |                                                |                                |
|                          |                 |                                  |                                                |                                |
|                          |                 |                                  |                                                |                                |
|                          |                 |                                  |                                                |                                |
|                          |                 |                                  |                                                |                                |
|                          |                 |                                  |                                                |                                |
|                          |                 |                                  |                                                |                                |

Pojawi się okno z aktywnymi połączeniami sieciowymi. Prosimy wybrać połączenie oznaczone jako **WAN PPPoA**.

| 😂 Konsola zarządzania D                                                                                                    | IG A226G - Mezilla Firefox                                                                                                    |                                                                           |                                                                                                    |         |
|----------------------------------------------------------------------------------------------------|----------------------------------------------------------------------------------------------------|---------------------------------------------------------------------------|----------------------------------------------------------------------------------------------------|---------|
| Bik Edycja Widok Histori                                                                                                    | a gallada Naropisa Pomog                                                                                                    |                                                                           |                                                                                                    | 0       |
| GEI- C X                                                                                                    | Ntp://192.168.1.254/index.cg?active_page=6608reg_mode=08min                                                                                               | c_button_field=sidebar%3a+sidebar_connstotrp_page_tsp=06scrolbar_x_pos=06 | scrolbar_y_pos=00button_value=sidebar_convs 🕜 • 🔽 • Goods                                                                                                    | P 183 · |
| IP http://140.239.191.10/ 8                                                                                                    | Gnaf: mowacytra po                                                                                                    |                                                                           |                                                                                                    |         |
| BREGRAN                                                                                                    |                                                                                                    |                                                                           |                                                                                                    | access  |
| Strona etartowa<br>Widok mapy<br>Szybka instalacja                                                                                                    | 🧞 Połączenia sieciowe                                                                                                    |                                                                           |                                                                                                    |         |
| The fragment of the first sector of the first sector of the first | Links during<br>S. An investment Standard Standard<br>Links The Standard Standard Standard<br>Links Und Standard<br>Market profiles<br>Kenner palatorenie | Nares<br>(Splantikus) (Sp.) Politece                                      | Mar<br>I de la marana<br>Balanse<br>Balanse | Crownid |
| Zekończono                                                                                                    |                                                                                                    |                                                                           |                                                                                                    |         |

W kolejnym oknie prosimy wybrać zakładkę PPP.

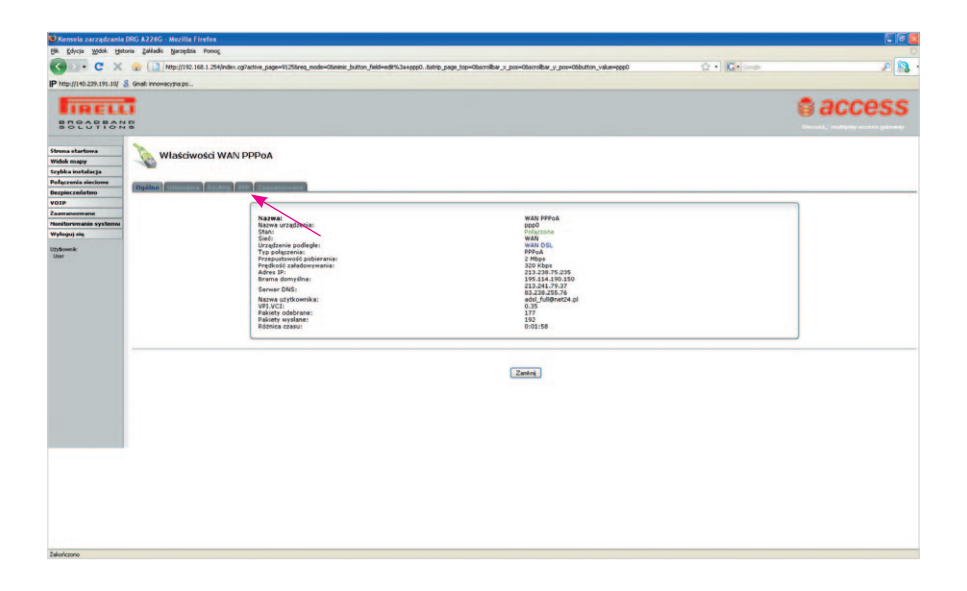

W oknie konfiguracji parametrów PPP prosimy w polach **Nazwa użytkownika** i **Hasło** wpisać parametry logowania dla usługi neostrada tp, a następnie kliknąć na przycisk "**OK**".

Dioda **Internet** na przednim panelu urządzenia zmieni kolor z czerwonego na kolor zielony, co oznacza, że połączenie zostało skonfigurowane prawidłowo.

Po zakończeniu konfiguracji można wylogować się z panelu administracyjnego, wybierając w menu głównym modemu przycisk "**Logout**".

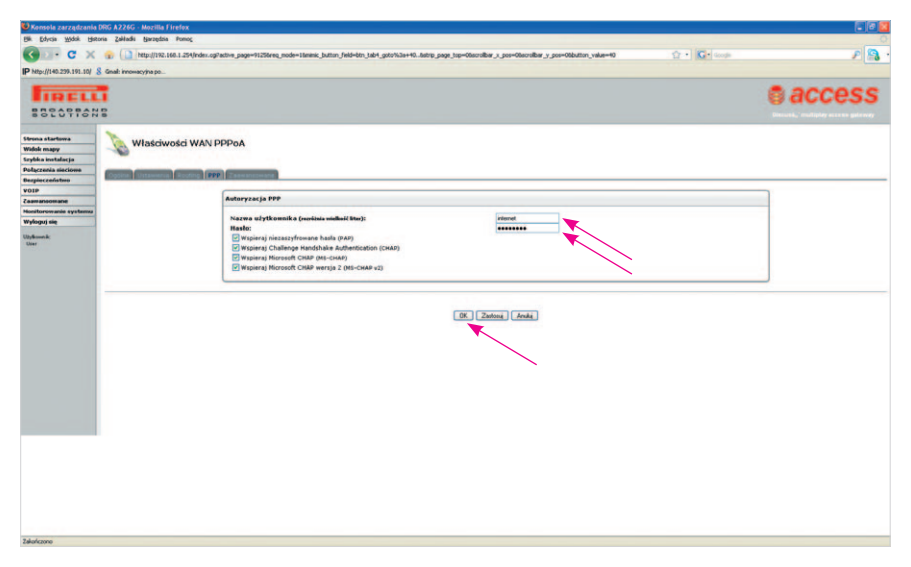

### Krok 4. Zakończenie konfiguracji modemu

Po połączeniu modemu z internetem nastąpi automatyczna konfiguracja usługi OneOffice oraz aktualizacja oprogramowania urządzenia. Proces może potrwać do 15 minut. W tym czasie nie należy wyłączać modemu – nie są wymagane również inne czynności ze strony użytkownika.

Po zakończeniu konfiguracji diody zaświecą się w sposób jak na poniższym zdjęciu:

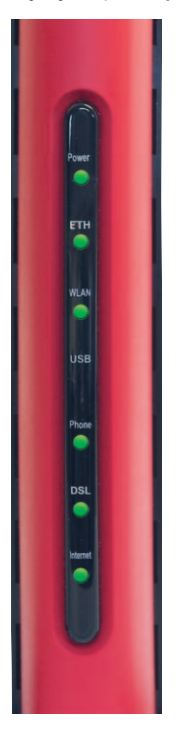

Modem pracuje prawidłowo i mogą Państwo korzystać z usługi OneOffice.

### Krok 5. Sprawdzenie działania usługi OneOffice

Po zainstalowaniu urządzeń zgodnie z wcześniejszymi krokami mogą Państwo korzystać z internetu i wykonywać połączenia telefoniczne. W tym celu wystarczy wpisać w przeglądarce internetowej adres dowolnej strony www, np. http://www.google.pl lub http://www.netia.pl lub wybrać w telefonie dowolny numer.

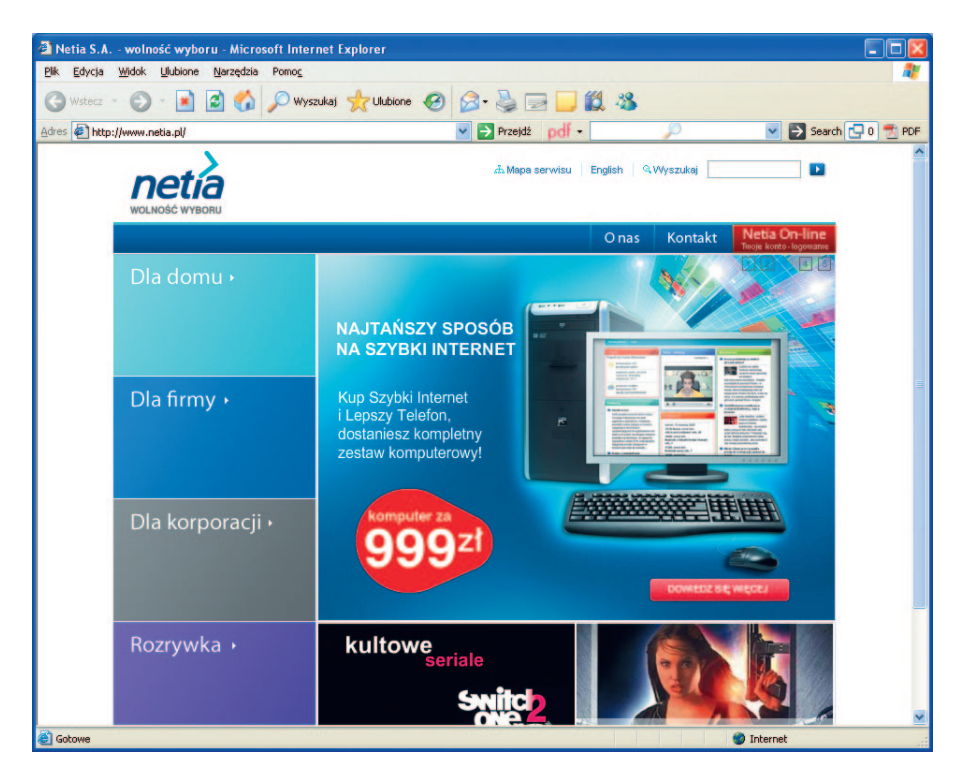

### Instalacja została zakończona.

Życzymy przyjemnego korzystania z usługi OneOffice.

### Pakiet bezpieczeństwa

Pakiet bezpieczeństwa, dołączony do usługi OneOffice, to usługa zapewniająca kompleksowe zabezpieczenie komputera korzystającego z internetu. Oparty jest na najnowszych technologiach, zapewniając wysoki poziom zabezpieczeń w zakresie:

- zabezpieczenia antywirusowego, chroniącego komputer przed wirusami, pochodzącymi z załączników poczty elektronicznej, stron internetowych, plików oraz nośników danych;
- bariery internetowej (firewall), zabezpieczającej komputer przed atakami hakerów oraz nieautoryzowanym dostępem z internetu (na przykład robakami internetowymi czy trojanami);
- zabezpieczeń antyspamowych, uniemożliwiających zaśmiecanie skrzynki odbiorczej niepożądanymi treściami;
- zabezpieczeń "antyspyware", chroniących przed aplikacjami szpiegującymi oraz chroniących poufne dane, takie jak hasła czy numery kart kredytowych.

### Instalacja Pakietu bezpieczeństwa

W celu instalacji oprogramowania zabezpieczającego komputer przed zagrożeniami z internetu, prosimy o wykonanie poniższych kroków:

#### 1. Przygotowanie numeru subskrypcji, dostępnego na portalu Netia OnLine

- w przeglądarce internetowej prosimy wpisać adres www.netiaonline.pl
- prosimy zalogować się do serwisu Netia On-line, podając Nazwę użytkownika oraz Hasło:

|   | Netia On-line                                                | netía                                        |
|---|--------------------------------------------------------------|----------------------------------------------|
|   | Logowanie                                                    | Witamy w Netia On-line                       |
|   | Aktywacja Internetu                                          |                                              |
|   | Sprawdzenie statusu realizacji<br>zamówienia                 | Proszę wprowadzić nazwę użytkownika i haslo: |
|   | Co to jest Netia On-line?                                    | Nazwa użytkownika:                           |
|   | Jak zalogować się do serwisu?                                | Hasto:                                       |
|   | Co zrobić w przypadku<br>zablokowania dostępu do<br>serwisu? | Zatoguj<br>Nie wiesz jók się załogować?      |
|   | Pamiętaj o zmianie PIN!                                      |                                              |
| Þ | Odlicz ulgę za internet                                      |                                              |

#### Uwaga

Jeżeli nie posiadają jeszcze Państwo odpowiednich parametrów do zalogowania, prosimy o kontakt z konsultantami Netii pod numerem telefonu 801 802 803 (koszt równy cenie jednej jednostki taryfikacyjnej) albo \*88 (połączenie bezpłatne w sieci Netia), a z telefonów komórkowych 22 711 11 11.

• po zalogowaniu prosimy wybrać opcję "Usługi" z bocznego menu:

/

| Netia On-li                                                                                                    | ne                                                                                                    |                                                                                                    | netí                                                                                                    |
|----------------------------------------------------------------------------------------------------|----------------------------------------------------------------------------------------------------|----------------------------------------------------------------------------------------------------|----------------------------------------------------------------------------------------------------|
| Witaj Jan Kowalski                                                                                                    |                                                                                                    |                                                                                                    |                                                                                                    |
| Strong gloma<br>Dane kontaktone<br>Aktynej hermetu<br>Paktury<br>Operacje<br>Polączenia<br>Dotadowania<br>Done do logowania<br>Unkory<br>Karta Nelia<br>Admiestracja | Strona główna<br>Zdarza G się, ie zapomiana<br>drug dowadzie za wiego.<br>Wołana ja mawa tekatima i bał<br>dokaj dowadzi są co powrate<br>dokaj dowadzi są co powrate<br>stratu za stratu za stratu za<br>obe mac dostę do interne<br>w teka of me moctosz:<br>Sarwadzi taka smi, woje<br>Sarwadzi taka smi, woje<br>Sarwadzi taka smi, smi, smi, smi, smi, smi, smi, smi, | z jaki jest Twój numer kontz<br>ne <sup>con</sup> na początku<br>neś zmienić.<br>Dostpriv zawsze i wsządzie,<br>ul<br>mi usługami, Pilkem<br>we<br>poza zaktury<br>n na kattę | Abonenta i PIN? Terar motesz zdefiniować swoją indywidualną Narwę użytkownika i Hasło<br>AKTYWACJA USŁUG na skróły<br>Pieskarcza (pietretę)<br>Bespiecza Kopia<br>Pieskarcza (pietretę)<br>Bespiecza Kopia<br>Pieskarczą (pietretę)<br>Pieskarczą (pietretę)<br>Pieskarczą ( |
|                                                                                                    | Nazwa:                                                                                                    | Jan Kowalski                                                                                                    | Doładuj telefon na karte                                                                                                    |
|                                                                                                    | Data ostatniej wpłaty:                                                                                                    | 2010-01-11                                                                                                    | Doładuj telefon na kartę dowolnego                                                                                                    |
|                                                                                                    | Kwota ostatniej wpłaty:                                                                                                    | 57,34 zł                                                                                                    | operatora telefoni komorkowej!                                                                                                    |
|                                                                                                    | Saldo konta:                                                                                                    | 0,01 zł                                                                                                    | doładuj >>                                                                                                    |

 z dostępnych w spisie usług prosimy wybrać usługę OneOffice i kliknąć na właściwy odsyłacz "Więcej":

| Vetia On-li                            | ne                                                                                                    |                                                                                                | net                                                |
|----------------------------------------|----------------------------------------------------------------------------------------------------|------------------------------------------------------------------------------------------------|----------------------------------------------------|
| Witaj Jan Kowalski                     |                                                                                                    |                                                                                                |                                                    |
| Strona główna                          | Usługi                                                                                                    |                                                                                                |                                                    |
| Dane kontaktowe<br>Aktywacja Internetu | W tym miejscu możesz zobaczyć swoje usługi, poznać ich i<br>Wybierz "więcej" przy wybranej usłudze i zobacz, jakie m | iarametry, zarządzać nimi, a także aktywować usług<br>sz możliwości.                           | ji dodatkowe.                                      |
| Faktury                                | lishina                                                                                                    | Cinis                                                                                          | Wybierz                                            |
| Dperacje                               | Bezpieczny Internet / Netia Secure                                                                                   | Zapewnia ochronę przed wirusami, groźnymi treściami<br>wiadomościami, szpiegami graz ochrone   | z Internetu, niechcianymi Więcej                   |
| Połączenia<br>Doładowania              | Mobile Secure                                                                                                    | Chroni firmowe komputery zapewniając ochronę prze<br>cennych informacji, niechcianymi wiadomoś | d wirusami, wykradaniem<br>clami, szpiegami Więcej |
| Dane do logowania                      | Bezpieczna Kopia<br>Ginem@n - wideo na życzenie                                                                      | Zapewnia ochronę Twoich danych: zdjęć, muzy<br>Internetowa wypożyczalnia filmów                | ki czy dokumentów Więcej<br>wideo Więcej           |
|                                        | OneOffice                                                                                                    | Ustuga OneOffice                                                                               | (SDN) Wierei                                       |
| Umowy                                  | Usługi dostępu do internetu                                                                                          | Lista usług internetowych (ADSL, BSA, WI                                                       | IMAX, inne) Więcej                                 |
| Karta Netia                            | NetiaMail<br>Zawieszanie usług                                                                                       | Pakiet kont poczty elektroniczn<br>Promocja studencka - zawieszenie dostępi                    | ej Więcej<br>u do Internetu Więcej                 |
| Administracja                          | Blokada połączeń                                                                                                    | Blokada połączeń z numerami 0700, 03                                                           | 701 i 0708 Więce)                                  |
| Wyloguj                                | Zastrzeżenie prezentacji numeru<br>Zastrzeżenie numeru                                                               | Wycofanie numeru ze spisu abone                                                                | antów Więcej                                       |
|                                        | FaxSerwer                                                                                                    | Usługa FaxSerwer                                                                               | Więcej                                             |

• prosimy o zanotowanie lub wydrukowanie numeru licencji, widocznego na ekranie:

| Netia On-lii                                      | ne                                                         |                                                                                  |                                              |           |                          | netia |
|---------------------------------------------------|------------------------------------------------------------|----------------------------------------------------------------------------------|----------------------------------------------|-----------|--------------------------|-------|
| Witaj Jan Kowalski                                |                                                            |                                                                                  |                                              |           |                          |       |
| Strona główna                                     | Usługi: OneOffic                                           | e                                                                                |                                              |           |                          |       |
| Dane kontaktowe<br>Aktywacja Internetu<br>Faktury | Witanıy w serwisie zarządzania u<br>Parametry usługi       | isługami zawartymi w pakie                                                       | scie OneOffice.                              |           |                          |       |
| Operacje                                          |                                                            |                                                                                  |                                              |           |                          |       |
| Połączenia                                        | Własna nazwa:                                              | Mój OneOffice                                                                    | Zmień                                        |           |                          |       |
| Doładowania                                       | Adres instalacii:                                          | Warszawa Wegrowa 13                                                              | 2/34 02-776 Warszawa                         |           |                          |       |
| Dane do logowania                                 | Identyfikator produktu:                                    | 234567890                                                                        |                                              |           |                          |       |
| Umowy                                             | Numer umowy:                                               | 1234/09/ABC/5678                                                                 |                                              |           |                          |       |
| Karta Netia                                       |                                                            |                                                                                  |                                              |           |                          |       |
| Administracja                                     |                                                            |                                                                                  |                                              |           |                          |       |
| Wyloguj                                           | Numer telefonu<br>224623090<br>Zamów dodatkowe stanowiska: | <ul> <li>Licencja Netia Se</li> <li>ABCD-E1FG-H2U-K3L4</li> <li>Zamów</li> </ul> | cure Licencja Bezpieczna Kopia<br>-MS6N brak | Aktywny s | czegóły Wyłącz<br>Więcaj |       |
|                                                   | Žeby zarządzać usługą, przejdź r                           | na stronę FSecure                                                                | Przejdź                                      |           |                          |       |

#### 2. Instalacja pakietu bezpieczeństwa

Prosimy o włożenie płyty CD z pakietu instalacyjnego OneOffice do napędu CD-ROM komputera, na którym ma zostać zainstalowany pakiet bezpieczeństwa:

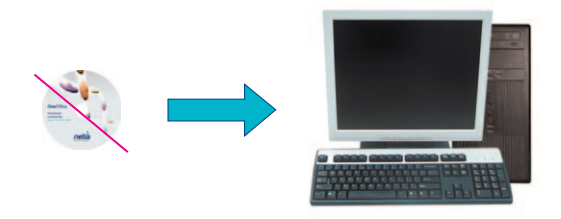

- prosimy kliknąć dwukrotnie na ikonę "Mój komputer" znajdującą się na pulpicie, a następnie na napęd CD-ROM, do którego został włożony dysk OneOffice
- po wyświetleniu zawartości dysku CD należy przejść do katalogu "Pakiet bezpieczeństwa" i uruchomić aplikację netia\_klient.exe
- dalej prosimy postępować zgodnie ze wskazówkami wyświetlanymi na ekranie komputera.

### Zarządzanie Pakietem bezpieczeństwa

Pakiet bezpieczeństwa Netia Secure jest kompleksowym rozwiązaniem, pozwalającym na zabezpieczenie komputerów pracujących w Państwa firmie przed zagrożeniami, jakie niesie za sobą internet. Unikalną funkcjonalnością rozwiązania jest możliwość monitorowania statusu bezpieczeństwa. Wśród wielu opcji raportowania znajdą Państwo informacje o zablokowanych atakach, przechwyconych wirusach, a co najważniejsze, z jednego miejsca będzą Państwo mogli sprawdzać, czy na wszystkich komputerach zostały zainstalowane najnowsze definicje wirusów.

Aby móc skorzystać z panelu do monitorowania statusów bezpieczeństwa należy zalogować się do Netia OnLine, wejść w szczegóły usługi OneOffice i wybrać odnośnik "**Przejdź**" przy informacji o zarządzaniu usługą F-Secure.

# Podłączenie komputera do modemu poprzez sieć bezprzewodową Wi-Fi (WLAN)

Przedstawiona poniżej instrukcja uruchomienia połączenia bezprzewodowego Wi-Fi (WLAN) odnosi się do sytuacji, gdy użytkownik korzysta z komputera przenośnego lub stacjonarnego z kartą Wi-Fi oraz ma już uruchomioną usługę OneOffice.

Uruchomienie połączenia bezprzewodowego na Państwa laptopie lub komputerze może różnić się od sposobu, przedstawionego w niniejszej instrukcji. W przypadku wątpliwości prosimy o sprawdzenie w dokumentacji komputera lub karty sieciowej Wi-Fi, w jaki sposób należy aktywować połączenie bezprzewodowe.

### Krok 1. Włączenie komputera

Prosimy o włączenie komputera i uruchomienie systemu operacyjnego.

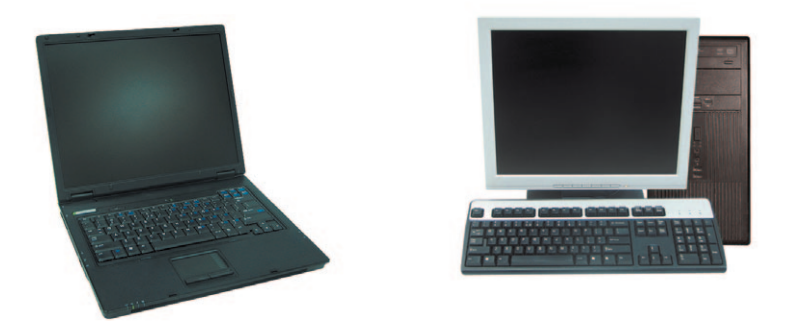

### Krok 2. Włączenie karty bezprzewodowej Wi-Fi w laptopie

#### Uwaga

Krok 2 dotyczy tylko komputera przenośnego (laptopa).

Aktualny stan karty Wi-Fi wskazuje odpowiednia dioda umieszczona na panelu czołowym lub z boku laptopa:

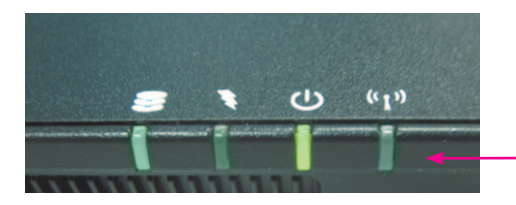

Dioda "Wi-Fi". Jeżeli dioda nie świeci się to sieć

bezprzewodowa Wi-Fi jest wyłączona.

W celu aktywacji karty Wi-Fi prosimy włączyć przycisk włączenia/wyłączenia sieci Wi-Fi, który zwykle oznaczony jest symbolem pokazanym na poniższym obrazku:

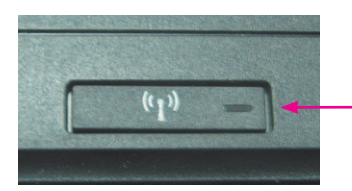

Przycisk włączenia/wyłączenia sieci Wi-Fi (WLAN)

Po naciśnięciu przycisku Wi-Fi (lub odpowiedniej kombinacji klawiszy opisanej w instrukcji laptopa) powinna zaświecić się dioda "Wi-Fi" sygnalizująca włączenie karty bezprzewodowej:

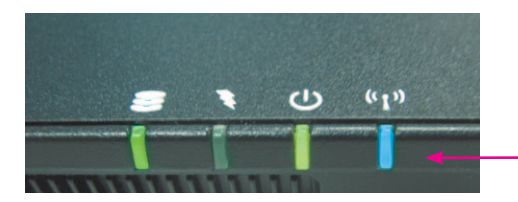

Karta Wi-Fi jest aktywna.

### Krok 3. Uruchomienie połączenia bezprzewodowego

Prosimy kliknąć na ikonę połączenia sieci bezprzewodowej, która znajduje się na pasku zadań w zasobniku systemowym (prawy, dolny róg pulpitu):

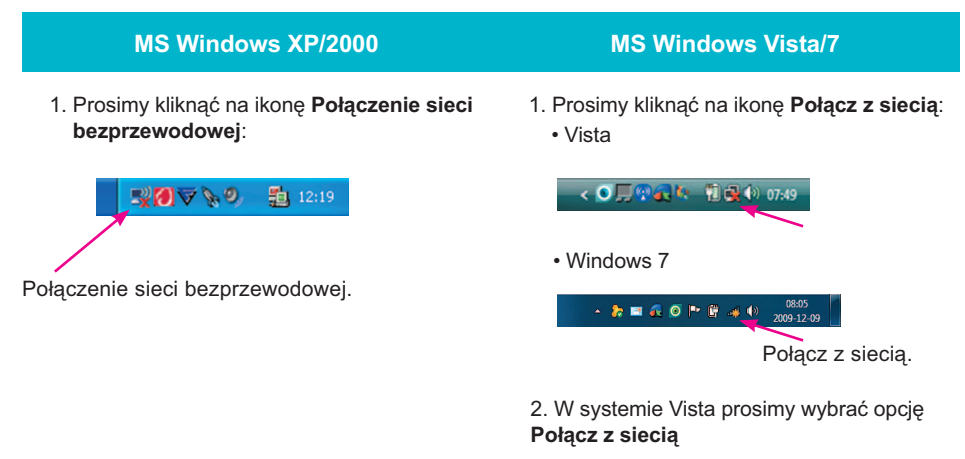

| Brak po | łączenia                    |  |
|---------|-----------------------------|--|
|         | Są dostępne sieci           |  |
|         | bezprzewodowe.              |  |
|         | Połacz z siecia             |  |
| Ce      | ntrum sieci i udostępniania |  |

Pojawi się okno Kreator sieci bezprzewodowej:

| М                                                                                                    | S Windows XP/2000                                                                                                    | MS Windows Vista/7                                                                                                    |
|----------------------------------------------------------------------------------------------------|----------------------------------------------------------------------------------------------------|----------------------------------------------------------------------------------------------------|
| Kreator sieci bezprzewodow     Zadania sieci bezprzew     Połąc z sieci<br>Mołąc z sieci<br>Lower sie d aboc.     Song<br>Kołącz recnie z sieci<br>Andraia adcremen     A                                                                                                    | ntj<br>Polącz z siecią<br>Klanij dog zpogoji na klon, dzy połyzych je z siecią w zawiązu, a następne kliknij spyciał<br>Jań klani, chłóg checze ie połyzych, rim za na klón, kliknij spęci połyczenia z siecią<br>monadagie grupnie<br>Tym Nazwa sieci Zabespeczenia i Sygnał<br>Marka 2000 Polici Polici Pol | Połęcz z siecie  Wybierz sieć, z którą chcesz się połączyć  Pokz Bezprzwodowe  fr  w tela-020200 Sieć z wiscowni zabezpierzeniani                                                                                                    |
| Compared and a set of the set of the s |                                                                                                    | source and a set a set of a set of |

Z listy aktywnych sieci prosimy wybrać nazwę odpowiadającą identyfikatorowi sieci Wi-Fi, która jest obsługiwana przez Państwa modem – identyfikator sieci podany jest na naklejce, umieszczonej na spodzie obudowy modemu (oznaczenie: "SSID"):

| SSID: Netia-C93DA0     |
|------------------------|
| WPA-PSK: kh34av9012nlk |

oraz prosimy kliknąć przycisk "Połącz".

Po pojawieniu się okna z zapytaniem o klucz sieciowy prosimy o wpisanie kodu znajdującego się na naklejce, umieszczonej na spodzie modemu (oznaczenie: WPA-PSK):

MS Windows XP/2000 MS Windows Vista/7

- 1. Prosimy wprowadzić kod sieciowy WPA-PSK z naklejki:
- 1. Prosimy wprowadzić kod sieciowy WPA-PSK z naklejki:

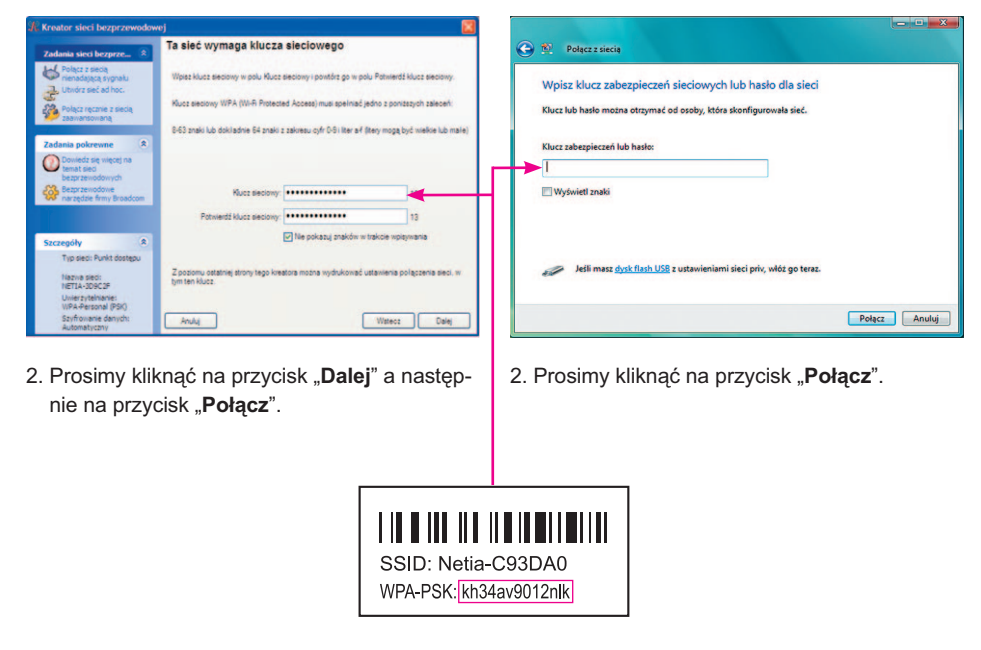

Połączenie bezprzewodowe zostało skonfigurowane. Można uruchomić przeglądarkę i korzystać z internetu.

### Podłączenie terminala kart płatniczych do OneOffice

1. Terminal płatniczy IP – rozwiązanie rekomendowane przez Netię

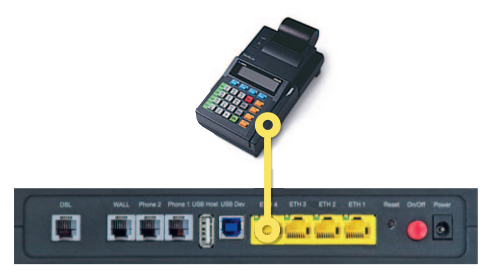

Rozwiązanie jest niezależne od ilości użytkowników usługi OneOffice

W takim przypadku terminal kart płatniczych wyposażony jest bezpośrednio w interfejs IP, podłączenie go do urządzenia OneOffice odbywa się tak, jak podłączenie komputera, zgodnie ze schematem.

Zaletami tego rozwiązania są:

- bezpłatne połączenia terminala płatniczego z centrum autoryzacyjnym bez limitów minut
- kilkukrotnie krótszy czas realizacji transakcji płatniczej
- brak konieczności współużytkowania linii telefonicznej przez telefon i terminal płatniczy.

#### 2. Terminal płatniczy analogowy

kabel

(szary)

kabel telefoniczny (biały)

telefoniczny

gniazdko telefoniczne Rozwiązanie jest niezależne od ilości użytkowników usługi OneOffice

Prosimy o podłączenie terminala kart płatniczych (POS) zgodnie ze schematem.

#### Uwaga

linie telefoniczne

Połączenie terminala płatniczego z centrum autoryzacyjnym odbywa się z wykorzystaniem zapasowej tradycyjnej linii telefonicznej PSTN, na której pierwsze 100 minut jest bezpłatne. Pozostałe połączenia będą taryfikowane zgodnie z cennikiem dla połączeń lokalnych.

ETH 1

mmm

Phone 1 USB Host USB Dev

### Skrócona instrukcja obsługi poczty głosowej OneOffice

#### Dostęp do poczty głosowej

Z poczty głosowej mogą Państwo skorzystać, używając własnego aparatu telefonicznego lub aparatu należącego do innej osoby. Aby się zalogować, wybierz swój skrócony numer wewnętrzny na własnym aparacie telefonicznym lub skrócony numer wewnętrzny aparatu telefonicznego, z którego w danym momencie Państwo korzystają.

#### Pierwsze logowanie za pomocą kreatora poczty głosowej

Prosimy wybrać numer wewnętrzny swojego aparatu telefonicznego (np. dla 1-go aparatu telefonicznego będzie to 101).

- Na żądanie wpisać kod startowy = 1234 w odpowiednim punkcie kreatora poczty głosowej.
- Na żądanie wpisać nowy kod w odpowiednim punkcie kreatora poczty głosowej.
- · Na żądanie wpisać ponownie swój kod.
- Na żądanie nagrać swoje nazwisko.
- Wcisnąć klawisz #.

#### Logowanie

#### Z własnego aparatu telefonicznego

Prosimy o:

- 1. Wybranie numeru wewnętrznego własnego aparatu telefonicznego.
- 2. Wpisanie swojego kodu i zakończenie klawiszem #, aby przejść do głównego menu systemu komunikatów głosowych.

#### Z aparatu telefonicznego innego użytkownika usługi OneOffice

Prosimy o:

- 1. Wybranie numeru wewnętrznego aparatu telefonicznego, z którego wykonywane jest połączenie z pocztą głosową.
- 2. Wciśnięcie klawisza \* podczas powitania, a następnie podanie numeru wewnętrznego swojego aparatu telefonicznego.
- Wpisanie swojego kodu i zakończenie klawiszem #, aby przejść do głównego menu systemu komunikatów głosowych.

#### Obsługa portalu poczty głosowej

Poruszanie po menu portalu odbywa się zgodnie z wytycznymi operatora poczty głosowej.

### Pytania i odpowiedzi

#### Pytanie 1) W jaki sposób mogę sprawdzić poprawność działania usług?

Odpowiedź:

Sprawdzenie poprawności działania usług można przeprowadzić na dwa sposoby: a) test dostępu do internetu

Po uruchomieniu komputera prosimy wpisać w przeglądarce internetowej adres www.google.pl, a następnie www.netia.pl.

Poprawne wyświetlenie stron oznacza, że usługa OneOffice działa prawidłowo.

Jeżeli strona internetowa nie wyświetla się, konieczne będzie dalsze sprawdzenie – w tym celu prosimy przejść do kolejnych punktów "Pytań i odpowiedzi".

#### b) test usługi telefonicznej

test połączeń wychodzących

Prosimy o wykonanie połączenia telefonicznego z aparatu podłączonego do modemu z numerem infonetii, poprzez wybranie **\*88** (połączenie bezpłatne) oraz rozłączenie się po uzyskaniu połączenia. Aby potwierdzić prawidłowe działanie usługi OneOffice, prosimy wykonać połączenie z dowolnym numerem telefonicznym. Uzyskanie połączenia oznacza, że usługa OneOffice działa prawidłowo.

#### test połączeń przychodzących

Z innego telefonu, np. z własnego telefonu komórkowego, prosimy wybrać numer swojego telefonu stacjonarnego podłączonego do modemu. Jeżeli połączenie zostanie zrealizowane oznacza to, że usługa działa prawidłowo.

W przypadku problemów z działaniem usługi, prosimy o kontakt z infolinią Netii (numer podany jest na końcu podręcznika).

#### Pytanie 2) Po zainstalowaniu modemu nie działają usługi. Dlaczego?

Odpowiedź: Prosimy o sprawdzenie czy modem został prawidłowo podłączony do linii telefonicznej z aktywną usługą OneOffice. Szary kabel telefoniczny powinien być podłączony do gniazdka z oznaczeniem DSL w modemie oraz do gniazdka linii telefonicznej. Jeżeli po ponownym sprawdzeniu problem nadal istnieje, prosimy o kontakt z infonetią:
 801 802 803 (koszt równy cenie jednej jednostki taryfikacyjnej), z telefonów komórkowych: 22 711 11 11 (koszt połączenia wg cennika operatora komórkowego).

#### Pytanie 3) Po zainstalowaniu modemu działa telefon, ale nie działa dostęp do internetu. Co należy zrobić?

Odpowiedź: Przyczyną może być brak komunikacji komputera z modemem.

Jeżeli komputer został podłączony do modemu za pomocą kabla Ethernet, prosimy o wykonanie następujących czynności:

- sprawdzenie poprawności połączenia: żółty kabel Ethernet powinien być podłączony do modemu, do jednego z gniazd Ethernet (oznaczonego kolorem żółtym) oraz do gniazda karty sieciowej Ethernet w komputerze (oznaczonej: 4)
- sprawdzenie czy dioda znajdująca się z tyłu modemu obok podłączonego kabla Ethernet świeci lub miga na zielono
- jeżeli połączenie kablowe działa prawidłowo, prosimy sprawdzić czy w ustawieniach sieci komputera została włączona opcja automatycznego pobierania adresu IP.

Jeżeli Państwa komputer pracuje z systemem Microsoft Windows 95/98SE/Me/ XP/2000/Vista/7, prosimy wykonać czynności opisane poniżej. Informacje dotyczące konfigurowania adresu IP w innych systemach operacyjnych można znaleźć w dokumentacji technicznej, dołączonej do danego systemu.

| MS Windows XP/2000                                                                                                    | MS Windows Vista/7                                                                                                    | MS Windows 95/98SE/Me                                                                                                    |
|----------------------------------------------------------------------------------------------------|----------------------------------------------------------------------------------------------------|----------------------------------------------------------------------------------------------------|
| <ol> <li>Prosimy wejść w menu Start<br/>i wybrać polecenie Panel<br/>sterowania.</li> </ol>                                                                                                    | <ol> <li>Prosimy wejść w menu Start<br/>i wybrać polecenie Panel<br/>sterowania.</li> </ol>                                                                                                    | 1. Prosimy wejść w menu <b>Start</b> ,<br>wybrać <b>Ustawienia</b> , a następnie<br><b>Panel sterowania</b> .                                                                                                    |
| <ol> <li>W kolejnym kroku prosimy<br/>kliknąć dwukrotnie ikonę<br/>Połączenia sieciowe.</li> </ol>                                                                                                  | <ol> <li>Prosimy wybrać kolejne pole-<br/>cenia: Sieć i Internet, Cen-<br/>trum sieci i udostępniania,<br/>a następnie odnośnik Zarzą-<br/>dzaj połączeniami sieciowymi</li> </ol>                                                                                                    | <ol> <li>W kolejnym kroku prosimy<br/>kliknąć dwukrotnie ikonę Sieć</li> </ol>                                                                                                    |
| <ol> <li>Prosimy wybrać prawym przycis<br/>lokalne, które odnosi się do wła<br/>a następnie z rozwijanego menu</li> </ol>                                                                           | skiem myszy ikonę <b>Połączenie</b><br>ściwej karty sieciowej Ethernet,<br>u wybrać polecenie <b>Właściwości</b> .                                                                                                    | <ol> <li>Z listy protokołów sieciowych<br/>prosimy wybrać Protokół<br/>TCP/IP dla właściwej karty<br/>sieciowej Ethernet.</li> </ol>                                                                                                    |
| <ol> <li>Prosimy zaznaczyć pozycję</li> <li>Protokół internetowy</li> <li>(TCP/IP) i wybrać przycisk</li> <li>Właściwości.</li> </ol>                                                               | <ol> <li>Prosimy zaznaczyć pozycję<br/>Protokół internetowy w wer-<br/>sji 4 (TCP/IPv4), a następnie<br/>wybrać przycisk Właściwości.</li> </ol>                                                                                                    | 4. Prosimy wybrać Właściwości.                                                                                                    |
| 5. Pojawi się okno Właściwości:<br>Protokół internetowy<br>(TCP/IP) (karta Ogólne).                                                                                                    | <ol> <li>Pojawi się okno Właściwości:<br/>Protokół internetowy w wersji<br/>4 (TCP/IPv4) (karta Ogólne).</li> </ol>                                                                                                    | <ol> <li>Pojawi się okno Właściwości<br/>protokołu TCP/IP.</li> </ol>                                                                                                    |
| <ol> <li>Prosimy sprawdzić lub kliknąć<br/>opcję Uzyskaj adres IP auto-<br/>matycznie oraz opcję Uzyskaj<br/>adres serwera DNS automa-<br/>tycznie, a następnie kliknąć<br/>przycisk OK.</li> </ol> | <ol> <li>Prosimy sprawdzić lub kliknąć<br/>opcję Uzyskaj adres IP auto-<br/>matycznie oraz opcję Uzyskaj<br/>adres serwera DNS automa-<br/>tycznie, a następnie kliknąć<br/>przycisk OK.</li> </ol>                                                                                                    | <ol> <li>W zakładce Adres IP prosimy<br/>sprawdzić lub zaznaczyć<br/>opcję Automatycznie uzyskaj<br/>adres IP, a następnie kliknąć<br/>przycisk OK.</li> </ol>                                                                                                    |
| Visiciowsci. Presiduki internetuwy (1CP/IP)                                                                                                    | WebCondCE         Implicite         Implicite <t< td=""><td>Contraction Paral Adv TECP/P      Temperative     Temperative     Tempera</td></t<> | Contraction Paral Adv TECP/P      Temperative     Temperative     Tempera |

Prosimy zamknąć okno ustawień protokołu TCP/IP, w razie konieczności uruchomić ponownie komputer.

Jeżeli komputer został podłączony do modemu za pomocą sieci Wi-Fi, prosimy o wykonanie następujących czynności:

- sprawdzenie czy została włączona karta Wi-Fi w laptopie (sposób aktywacji karty bezprzewodowej znajduje się w instrukcji dołączonej do komputera)
- sprawdzenie czy wybrana została właściwa sieć bezprzewodowa i czy został wprowadzony prawidłowy klucz dostępu WPA (parametry znajdują się na naklejce na spodzie modemu)
- jeżeli połączenie bezprzewodowe działa prawidłowo, prosimy sprawdzić czy w ustawieniach sieci została włączona opcja automatycznego pobierania adresu IP.

#### Pytanie 4) Nie wczytują się strony www, a jedynie www.netia.pl. Nie mogę również z nikim się połączyć. Czy mogę samodzielnie rozwiązać ten problem?

**Odpowiedź:** W takim przypadku prosimy o kontakt telefoniczny ze specjalistami Netii (numer infolinii Netii podany jest na końcu podręcznika).

#### Pytanie 5) W jaki sposób mogę podłączyć więcej komputerów do internetu?

**Odpowiedź:** Dodatkowe komputery można podłączyć do internetu wykorzystując wolne porty Ethernet w modemie (ich liczbę można powiększyć stosując zewnętrzny switch), wolny port w bramce lub bezprzewodowo:

a) aby uzyskać połączenie przewodowe przez kabel Ethernet prosimy:

- podłączyć kolejny komputer do modemu (zalecane) lub do bramki głosowej poprzez kabel Ethernet (do pakietu dołączony jest jeden kabel Ethernet)
- w komputerze w ustawieniach karty sieciowej Ethernet włączyć opcję automatycznego pobierania adresu IP
- w razie konieczności zrestartować komputer

#### b) aby uzyskać połączenie bezprzewodowe Wi-Fi prosimy:

- uruchomić program obsługujący połączenie bezprzewodowe w komputerze
- wybrać sieć WLAN, która odpowiada nazwie SSID na naklejce z obudowy modemu
- wprowadzić klucz WPA z naklejki.

#### Pytanie 6) W jaki sposób mogę zmienić ustawienia modemu?

Odpowiedź: Zmiana ustawień może mieć duży wpływ na poprawne funkcjonowanie usług.

Przed dokonaniem jakichkolwiek zmian w konfiguracji modemu sugerujemy zapoznanie się z instrukcją techniczną, zamieszczoną na płycie CD.

#### Uwaga

Oryginalne materiały firmy Pirelli opisują konfigurację standardowego urządzenia. Zmiana konfiguracji modemu udostępnionego przez Netię może różnić się od opisanych w dokumentacji producenta.

#### Konfiguracja modemu:

- prosimy uruchomić przeglądarkę internetową
- prosimy o wpisanie adresu modemu: http://192.168.1.254
- po pojawieniu się strony logowania prosimy wpisać konto: user i hasło: user.

Można teraz skonfigurować urządzenie zgodnie z własnymi preferencjami.

#### Uwaga

Sugerujemy, aby po uruchomieniu modemu zmienić domyślne hasło użytkownika. Pozwoli to zwiększyć bezpieczeństwo Twojej sieci i urządzenia.

#### Pytanie 7) Czy mogę wykonywać połączenia telefoniczne w przypadku awarii urządzeń?

Odpowiedź: Pełna funkcjonalność usługi OneOffice wymaga prawidłowego działania dostarczonych do Państwa urządzeń oraz ich stałego zasilania. W przypadku awarii bramki głosowej lub jej wyłączenia usługa OneOffice będzie niedostępna jedynie z telefonów podłaczonych do tej bramki.

Jeżeli nastąpi awaria modemu lub przypadkowe wyłączenie zasilania to wciąż będzie można wykonywać połączenia w **trybie awaryjnym** (przez linię telefoniczną PSTN), lecz tylko z telefonów podłączonych bezpośrednio do modemu (nie dotyczy usługi świadczonej na neostradzie).

Przejście modemu do pracy w trybie awaryjnym jest sygnalizowane m.in. innym sygnałem zgłoszenia, który można usłyszeć po podniesieniu słuchawki telefonicznej. Aby wykonać połaczenie w trybie awaryjnym należy wybierany numer poprzedzić prefiksem \*\*.

Awaryjna dostępność usług telefonicznych posiada pewne ograniczenia, na które prosimy zwrócić szczególną uwagę:

- W przypadku wystąpienia problemów z modemem (np. uszkodzenie, zanik zasilania czy też przypadkowe wyłączenie urządzenia) możliwa jest realizacja połączenia wychodzącego lub przychodzącego wyłącznie z aparatów, które są podłączone do modemu. Z aparatów podłączonych do bramek głosowych będzie można wykonywać tylko połączenia wewnętrzne w ramach jednej bramki.
- Jeżeli nastąpi przerwanie sesji internetowej, co może być spowodowane m.in. przez zakłócenia na linii ADSL, istnieje możliwość wykonania połączenia wychodzącego tylko z aparatów podłączonych do modemu (do portu Phone 1 lub Phone 2). W trybie awaryjnym można prowadzić tylko jedną rozmowę – w tym czasie po podniesieniu słuchawki na drugim telefonie usłyszysz sygnał zajętości. Połączenie przychodzące będzie sygnalizowane dzwonieniem obu aparatów. Z aparatów podłączonych do bramek głosowych będzie można wykonywać tylko połączenia wewnętrzne w ramach jednej bramki.

W przypadku korzystania z neostrady tp funkcja połączeń awaryjnych jest niedostępna w ramach usługi OneOffice.

#### Pytanie 8) Z ilu linii telefonicznych mogę korzystać w usłudze OneOffice?

**Odpowiedź:** Użytkownik usługi OneOffice może zamówić maksymalnie 10 linii telefonicznych na jednym łączu dostępowym.

#### Pytanie 9) W jaki sposób mogę uruchomić kolejną linię telefoniczną?

Odpowiedź: W celu zamówienia dodatkowej linii prosimy o kontakt telefoniczny z Netią. Jeżeli przejście do wyższej opcji usługi wymaga dodatkowego urządzenia (np. przejście z 2 na 3 linie) wówczas dostarczamy do lokalu użytkownika wymagany sprzęt (jedną lub więcej bramek głosowych). Bramkę/bramki należy podłączyć do modemu zgodnie z instrukcją zawartą w niniejszym podręczniku.

#### Pytanie 10) Co należy zrobić z uszkodzonym modemem lub bramką lub w przypadku, gdy zakończę korzystanie z usługi OneOffice?

Odpowiedź: Udostępniony użytkownikowi modem i bramka/bramki głosowe są własnością Netii. Jeżeli podczas korzystania z usługi OneOffice nastąpi awaria sprzętu, wówczas Netia prześle użytkownikowi modem/bramkę zastępczą. Uszkodzony sprzęt należy odesłać do operatora w terminie podanym w regulaminie świadczenia usługi OneOffice. Również w przypadku, gdy Klient zrezygnuje z usługi OneOffice należy odesłać urządzenia do Netii. Prosimy zwrócić uwagę na fakt, że nie zwrócenie sprzętu w określonym terminie pociąga za soba naliczenie opłaty za urządzenie.

#### Pytanie 11) Co oznaczają diody na przednim panelu modemu?

**Odpowiedź:** Diody na przednim panelu modemu wskazują na aktualny stan pracy urządzenia. Użytkownik może na tej podstawie samodzielnie zdiagnozować i usunąć problem.

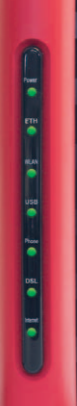

| Nazwa diody | Kolor                          | Interpretacja                                                                                                    |
|-------------|--------------------------------|----------------------------------------------------------------------------------------------------|
|             | Nie świeci się                 | Wyłączone zasilanie                                                                                                    |
| Power       | Świeci się na zielono          | Zasilanie jest włączone i modem pracuje<br>prawidłowo                                                                                                    |
|             | Świeci się na czerwono         | Awaria modemu                                                                                                    |
|             | Nie świeci się                 | Brak sygnału DSL na linii telefonicznej                                                                                                    |
| DSL         | Miga w kolorze zielonym        | Trwa inicjowanie połączenia – modem<br>synchronizuje się z linią DSL                                                                                                    |
|             | Świeci się na zielono          | Połączenie DSL jest aktywne                                                                                                    |
|             | Nie świeci się                 | Brak połączenia PPPoE lub PPPoA                                                                                                    |
|             | Świeci się na zielono          | Połączenie PPPoE lub PPPoA jest aktywne<br>Można połączyć się z internetem                                                                                                    |
|             | Miga w kolorze zielonym        | Przesyłanie danych IP po łączu DSL                                                                                                    |
| Internet    | Świeci się w kolorze czerwonym | Brak komunikacji z siecią internet – możliwe<br>powody to:<br>- brak połączenia PPPoE/PPPoA<br>- nie został przypisany adres IP do modemu<br>- złe identyfikatory logowania do sieci internet<br>- brak sygnału DSL na linii telefonicznej lub brak<br>połączenia z linią DSL. |
|             | Nie świeci się                 | Brak sygnału Ethernet – nie wykryto połączenia<br>z komputerem/bramką VoIP na porcie Ethernet                                                                                                    |
| Ethernet    | Miga w kolorze zielonym        | Przesyłanie danych przez port Ethernet                                                                                                    |
|             | Świeci się na zielono          | Port Ethernet jest gotowy do pracy – prawidłowo<br>podłączono komputer/bramkę VoIP do modemu                                                                                                    |
|             | Nie świeci się                 | Brak sygnału USB                                                                                                    |
| USB         | Miga w kolorze zielonym        | Przesyłanie danych przez port USB                                                                                                    |
|             | Świeci się na zielono          | Port USB jest gotowy do pracy – prawidłowo<br>podłączono komputer do modemu                                                                                                    |
|             | Nie świeci się                 | Port WLAN jest wyłączony przez użytkownika                                                                                                    |
| WLAN        | Miga w kolorze zielonym        | Przesyłanie danych przez port WLAN                                                                                                    |
|             | Świeci się na zielono          | Port WLAN jest gotowy do pracy                                                                                                    |
|             | Nie świeci się                 | Usługa telefoniczna jest nieaktywna lub modem<br>pracuje w trybie awaryjnym poprzez sieć PSTN                                                                                                    |
| Phone       | Świeci się na zielono          | Usługa telefoniczna jest aktywna – przynajmniej<br>jeden port FXS został zarejestrowany na serwerze<br>SIP Proxy                                                                                                    |
|             | Miga w kolorze zielonym        | Podniesiono jedną ze słuchawek lub trwa rozmowa                                                                                                    |

#### Pytanie 12) Co oznaczają diody na przednim panelu bramki głosowej?

**Odpowiedź:** Diody na przednim panelu bramki głosowej wskazują na aktualny stan pracy urządzenia. Użytkownik może na tej podstawie samodzielnie zdiagnozować problem i go usunąć.

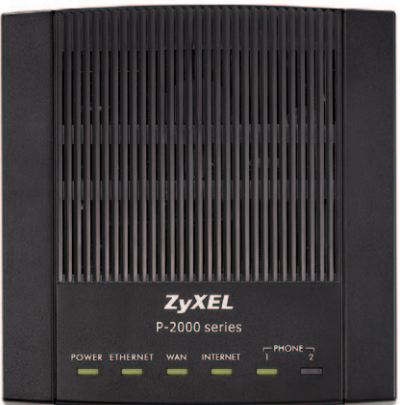

| Nazwa diody  | Kolor                   | Interpretacja                                                                                                    |
|--------------|-------------------------|----------------------------------------------------------------------------------------------------|
| POWER        | Nie świeci się          | Wyłączone zasilanie                                                                                                    |
|              | Miga w kolorze zielonym | Zasilanie jest włączone i trwa uruchamianie<br>bramki                                                                                      |
|              | Świeci się na zielono   | Zasilanie jest włączone i bramka pracuje<br>prawidłowo                                                                                     |
| ETHERNET     | Nie świeci się          | Brak sygnału Ethernet – nie wykryto połączenia<br>z komputerem na porcie Ethernet                                                          |
|              | Świeci się na zielono   | Port Ethernet jest gotowy do pracy – prawidłowo podłączono komputer do bramki głosowej                                                     |
|              | Miga w kolorze zielonym | Przesyłanie danych przez port Ethernet                                                                                                    |
| WAN          | Nie świeci się          | Brak sygnału Ethernet na porcie WAN – nie wykryto połączenia z modemem                                                                     |
|              | Świeci się na zielono   | Port WAN jest gotowy do pracy – prawidłowo<br>podłączono bramkę głosową do modemu                                                          |
|              | Miga w kolorze zielonym | Przesyłanie danych przez port WAN                                                                                                    |
| INTERNET     | Nie świeci się          | Wyłączone zasilanie, trwa uruchamianie bramki<br>lub nie połączono bramki z modemem                                                        |
|              | Świeci się na zielono   | Uzyskano połączenie z internetem                                                                                                    |
|              | Świeci się na czerwono  | Brak połączenia z internetem                                                                                                    |
| PHONE<br>1 2 | Nie świeci się          | Usługa telefoniczna jest nieaktywna                                                                                                    |
|              | Świeci się na zielono   | Usługa telefoniczna na wskazanym porcie jest<br>aktywna – odpowiednie konto SIP zostało prawidłowo<br>zarejestrowane na serwerze SIP Proxy |
|              | Miga w kolorze zielonym | Na wskazanym porcie telefonicznym prowadzona<br>iest rozmowa lub podniesiono słuchawke telefonu                                            |

### Pytania dotyczące Pakietu bezpieczeństwa w usłudze OneOffice

#### Pytanie 1) Przed jakimi zagrożeniami internetowymi chroni Pakiet bezpieczeństwa dostępny w usłudze OneOffice?

Odpowiedź: Pakiet bezpieczeństwa, udostępniony w ramach usługi OneOffice, pozwala skutecznie ochronić komputery podłączone do internetu przed wirusami, robakami internetowymi, a także atakami hakerskimi. Ochrona komputera realizowana jest poprzez regularne, zdalne dostarczanie do aplikacji zainstalowanej na komputerze Klienta informacji o sposobie przeciwdziałania nowo powstałym zagrożeniom internetowym. Usługa realizowana jest w technologii opracowanej przez firmę F-Secure – lidera w dziedzinie zabezpieczeń antywirusowych.

Dodatkowo pakiet bezpieczeństwa pozwala na filtrowanie informacji przesyłanych drogą elektroniczną, a także selekcjonowanie aplikacji, których częścią mogą być programy szpiegowskie.

Szczegółowe informacje o pakiecie bezpieczeństwa oraz wskazówki dotyczące uruchomienia i konfiguracji usługi można znaleźć płycie CD.

#### Pytanie 2) Jakie oprogramowanie stosowane jest w Pakiecie bezpieczeństwa?

- **Odpowiedź:** W ramach usługi użytkownik otrzymuje pakiet oprogramowania, w skład którego wchodzą:
  - program antywirusowy chroniący komputer przed wirusami pochodzącymi z załączników poczty elektronicznej, stron internetowych, plików oraz nośników danych
  - zapora internetowa (firewall) zabezpieczająca komputer przed atakami hakerów oraz nieautoryzowanym dostępem z internetu (np. robakami internetowymi czy trojanami)
  - program antyspamowy uniemożliwiający zaśmiecanie skrzynki odbiorczej niepożądanymi treściami
  - program "antyspyware" zabezpieczający przed aplikacjami szpiegującymi oraz chroniący poufne dane takie jak hasła, czy numery kart kredytowych

#### Pytanie 3) Jakie systemy operacyjne współpracują z Pakietem bezpieczeństwa?

- Odpowiedź: Usługa Netia Secure jest dostępna dla następujących systemów operacyjnych: Windows 98, ME, Windows 2000, Windows XP, Windows Vista i Windows 7. Usługa ta nie współpracuje jednak z wersjami serwerowymi wymienionych systemów operacyjnych. Serwerowymi systemami operacyjnymi są wyłącznie Windows 2000 i Windows 2003.
- Pytanie 4) Czy oprogramowanie bezpieczeństwa, dostępne w ramach usługi OneOffice, współpracuje z innymi programami antywirusowymi lub firewallami zainstalowanymi wcześniej na moim komputerze?
- **Odpowiedź:** Nie. W swoim komputerze nie mogą Państwo mieć dwóch elementów spełniających tę samą funkcję i pochodzących od różnych dostawców (np. dwóch programów antywirusowych różnych producentów). Przed rozpoczęciem instalacji pakietu bezpieczeństwa Netii należy usunąć wszystkie inne programy antywirusowe i firewalle. Podczas instalacji oprogramowanie F-Secure automatycznie wykrywa i usuwa starsze programy antywirusowe i firewalle.

#### Pytanie 5) Po zainstalowaniu programu i ponownym włączeniu komputera komputer zawiesił się i nie odpowiada. Dlaczego?

Odpowiedź: Najprawdopodobniej zainstalowali Państwo aplikację nadpisując ją na wcześniejszej aplikacji antywirusowej lub firewallu, które nie zostały automatycznie usunięte przez system podczas instalacji usługi. Należy uruchomić system w trybie awaryjnym (ponownie włączyć komputer, po kilku sekundach system zapyta, czy przejść do opcji uruchamiania systemu po naciśnięciu określonego klawisza funkcyjnego). Jeśli został wybrany tryb awaryjny, należy w Panelu sterowania odinstalować poprzedni program antywirusowy lub firewall.

## **CE** Declaration of Conformity

We, Pirelli BroadBand Solutions SpA, Viale Sarca, 222 - 20126 Milano - www.Pirelli.com - Italy

Declare under our own responsibility that the product **DISCUS™ DRG A226G** (P/N 151046301) to which this declaration refers conforms with the relevant standards according to the regulation in Article 3.1.a, 3.1.b and 3.2 of the R&TTE Directive 1999/5/ EEC of the European Community

Standards Applied:

- EN 55022

- EN 61000-3-2
- EN 61000-3-3
- EN 301 489-1
- EN 301 489-17
- EN 300 328
- EN 60950-1

National Authorities were informed according to Article 6.4 of Frequency Notification. Special Requirements are considered. The product is labeled with CE Marking.

## €€

Any unauthorized modification of the product voids this declaration.

This product can be used in the following countries

| AT | BE | СҮ | CZ |
|----|----|----|----|
| DK | EE | FI | FR |
| DE | GR | HU | IE |
| IT | LV | LT | LU |
| МТ | NL | PL | PT |
| SK | SI | ES | SE |
| GB | IS | LI | NO |
| СН | BG | RO | TR |

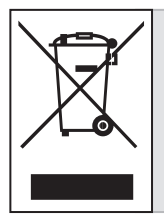

Przekreślony symbol pojemnika na śmieci oznacza, że na terenie Unii Europejskiej, po zakończeniu użytkowania produktu należy się go pozbyć w osobnym, specjalnie do tego przeznaczonym punkcie. Dotyczy to zarówno samego urządzenia, jak i akcesoriów oznaczonych tym symbolem. Nie należy wyrzucać tych produktów razem z odpadami nie podlegającymi sortowaniu.

#### Warunki prawidłowej eksploatacji Sprzętu

- temperatura pracy: 0÷40°C
- względna wilgotność: 20% ÷ 90%
- zasilanie poprzez oryginalny zasilacz dołączony do zestawu o parametrach:
- napięcie wejściowe: 230V [AC]
- napięcia wyjściowe: 12V [AC] 1,5A

Modem Pirelli DRG A226G jest przeznaczony do użytku domowego. Temperatura otoczenia nie powinna przekraczać 40°C. Produktu nie wolno używać w miejscach wystawionych na działanie zewnętrznego lub jego własnego promieniowania cieplnego. Po właściwej instalacji należy tak ustawić produkt, aby z każdej strony znajdowało się co najmniej kilka centymetrów wolnej przestrzeni, z wyjątkiem podstawy. Nie wolno go umieszczać w ciasnych zabudowanych przestrzeniach bez odpowiedniej wentylacji.

Ze względów bezpieczeństwa modem powinien być zasilany poprzez listwę zabezpieczającą.

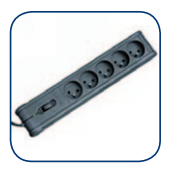

Na czas wyładowań atmosferycznych urządzenie należy odłączyć od linii telefonicznej – w przypadku silnych przepięć istnieje zagrożenie uszkodzenia modemu.

#### Prawa autorskie i znaki towarowe

Netia nie rości sobie praw do żadnych znaków towarowych wymienionych w tej publikacji.

Wykorzystane loga, nazwy, produkty i serwisy są znakami towarowymi zastrzeżonymi przez odpowiednie firmy.

Pirelli jest zastrzeżonym znakiem towarowym firmy Pirelli Braodband Solutions.

Microsoft, Microsoft Windows, Windows XP, Windows Vista i Windows 7 są zastrzeżonymi znakami towarowymi firmy Microsoft Corporation.

Wi-Fi, WPA-PSK i WPA są znakami towarowymi lub zastrzeżonymi znakami towarowymi firmy Wi-Fi Alliance.

### Notatki

| <br> |  |
|------|--|
|      |  |
|      |  |
|      |  |
|      |  |
|      |  |
|      |  |
|      |  |
|      |  |
|      |  |
|      |  |
|      |  |
|      |  |
|      |  |
|      |  |
| <br> |  |
|      |  |
|      |  |
|      |  |
|      |  |
|      |  |
|      |  |
|      |  |
|      |  |
|      |  |
|      |  |
|      |  |
|      |  |
| <br> |  |
|      |  |
|      |  |
|      |  |
|      |  |
|      |  |
|      |  |
|      |  |
|      |  |
|      |  |

### Kontakt z nami

W przypadku ewentualnych pytań dotyczących instalacji modemu do Państwa dyspozycji pozostają nasi specjaliści dostępni pod numerem infonetii: **801 802 803** (koszt równy cenie jednej jednostki taryfikacyjnej) lub **22 711 11 11** z telefonów komórkowych.

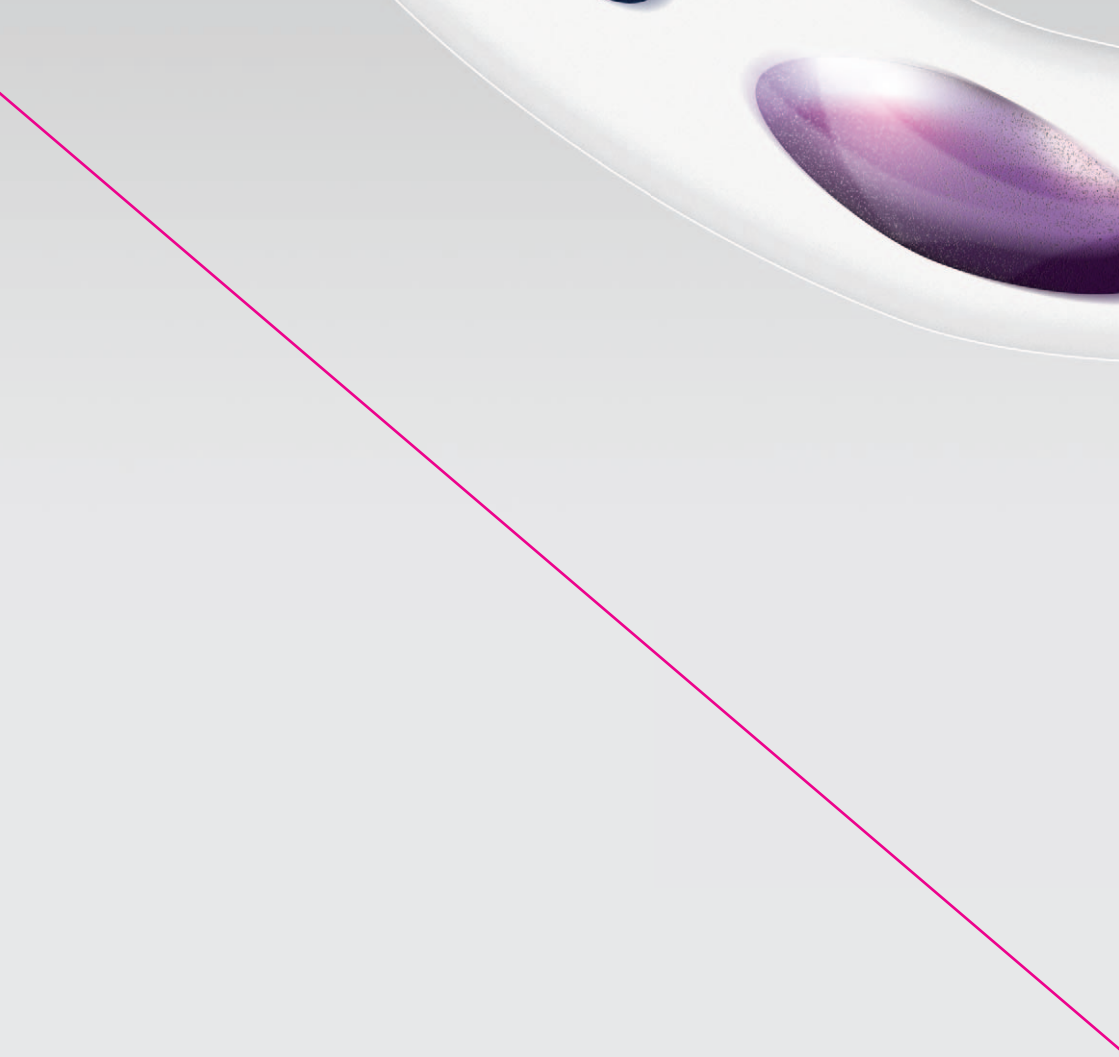

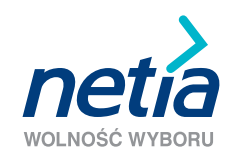

www.netia.pl